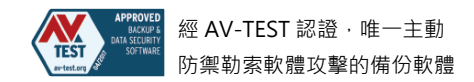

## 如何將 Acronis Cyber Backup 12.5 升級至 15 版

Update: Jia Jyun 本文適用於以下產品

2021/3/8 Date:

Acronis Backup 12.5, Acronis Backup 12.5 Advanced

本文將說明如何若要將 Acronis Cyber Backup 12.5 升級至 15 版的注意事項和流程。

1. 執行版本更新前,若需保留 12.5 版本的備份計畫,可將備份計畫先匯出,更新至 15 版後, 再將匯出的備份計畫匯入即可;若無需保留 12.5 版本的備份計畫,可略過此步驟。

| Acronis Cyber Backup              | 備份計劃     |    |           |                 |                        | ?       |   |
|-----------------------------------|----------|----|-----------|-----------------|------------------------|---------|---|
| 日 概報                              | Q 搜尋     |    |           |                 | 已選擇:1/已載入:2            | 🕑 立即執行  |   |
|                                   | 類型 名稱 ↑  | 装置 | 狀態 (依嚴重性) | 排程              | 目的地                    | □ 停止    |   |
|                                   | 🗗 🗗 test | 1  | _         | 星期一至星期五 在 23:00 | nfs://10.10.10.33/volu | 1 活品    | _ |
|                                   |          |    |           |                 |                        | 200 F84 |   |
| 備份複寫                              |          |    |           |                 |                        | └ 活動    |   |
| 驗證                                |          |    |           |                 |                        | (!) 警示  |   |
| 清理                                |          |    |           |                 |                        | 自複製     |   |
| 轉換成 VM                            |          |    |           |                 |                        |         |   |
| VM 複寫                             |          |    |           |                 |                        |         |   |
| 可開機煤體                             |          |    |           |                 |                        | 🖉 停用    |   |
| Powered by Acronis AnyData Engine |          |    |           |                 |                        | 🚫 刪除    |   |

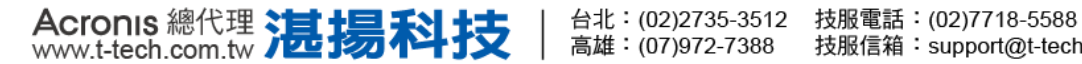

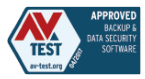

## 2. 停止 Acronis 全部相關服務。

| <b>昆</b> 伺服器管理員          |                                                   |                             |                   |          |                      | l × |
|--------------------------|---------------------------------------------------|-----------------------------|-------------------|----------|----------------------|-----|
| 檔案(F) 執行(A) 檢視(V) 說明     | (H)                                               |                             |                   |          |                      |     |
| 🗢 🔿 🙋 📰 🖾 😖 🚺            |                                                   |                             |                   |          |                      |     |
| 🔚 伺服器管理員 (WIN-4Q25L4KI5N | 服務                                                |                             |                   |          | 動作                   |     |
|                          | 0 服務                                              |                             |                   |          | 服務                   |     |
| 田 🌆 均肥                   | -                                                 |                             |                   |          | 其他                   | •   |
|                          | Acronis Cyber Backup Management                   | 名稱 措                        | <u>就道 狀態</u>      | ●        |                      | -   |
| 🛨 🕑 工作排程器                | Server Service                                    | Acronis Active Prote A      | cro               | 停用       | Acronis              | -   |
| ∃ ● 具有進階安全性的 Windo       | 医均衡管理 圣教                                          | Acronis Cyber Back Al       | llow              |          | 其他                   | •   |
| 服務                       | <u>4XBU</u> 0842                                  | Acronis Managed M Er        | nabi              |          |                      |     |
| ■ WMI控制<br>□ ▲ 本機使田老和難組  |                                                   | Actorits Monitoring In      | CVD               | 白舌       |                      |     |
|                          | 描述:<br>Allows administration to controlly more on | Acronis Scheduler? Pr       | mvi               | 白重       |                      |     |
| Windows Server Backup    | data backups on multiple machines.                | 🙆 Acronis Service Man Al    | llow              | 自重       |                      |     |
| 🔤 磁碟管理                   |                                                   | 🙇 Acronis ZeroMQ Ga A       | fro               | 自重       |                      |     |
|                          |                                                   | () Application Experience 在 | E應… 已啟動           | 手重       |                      |     |
|                          |                                                   | 🔍 Application Identify 🛛 🗏  | J巖f               | 手重       |                      |     |
|                          |                                                   | 🔍 Application Informa 🗘     | 〈其…               | 手重       |                      |     |
|                          |                                                   | Application Layer G 對       | 摇                 | 手重       |                      |     |
|                          |                                                   | Application Manage 3        | †對<br>= 田 □ E5-E5 | 手重       |                      |     |
|                          |                                                   | Background Intellig 19      | 2月 匕取動            | 于重       |                      |     |
|                          |                                                   | Contificate Propagati       | ≥吃它 □.有X里儿<br>公矢回 | 日里       |                      |     |
|                          |                                                   | CNG Key Isolation           | се<br>NG          | 丁里<br>三番 |                      |     |
|                          |                                                   | COM+ Event System ₹         | 据 已殷勳             | 白重       |                      |     |
|                          |                                                   | Q COM+ System Appli 管       | 班                 | 手重       |                      |     |
|                          |                                                   | 🔍 Computer Browser   網      | <b>註</b> 護…       | 停月       |                      |     |
|                          |                                                   |                             | 200               | - enil   |                      |     |
| •                        | ↓延伸 √ 標準 /                                        | and an                      |                   |          |                      |     |
|                          |                                                   |                             | Ţ                 |          |                      | ) = |
|                          |                                                   |                             | *                 |          | 下午 01:42<br>2021/3/8 | 2   |
|                          |                                                   | vw.t-te                     | ch.               | СО       | m.t                  | W   |

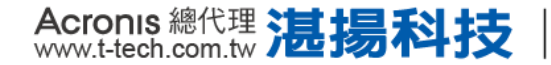

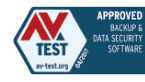

3. 執行 Acronis 15 版安裝程式,點選繼續。

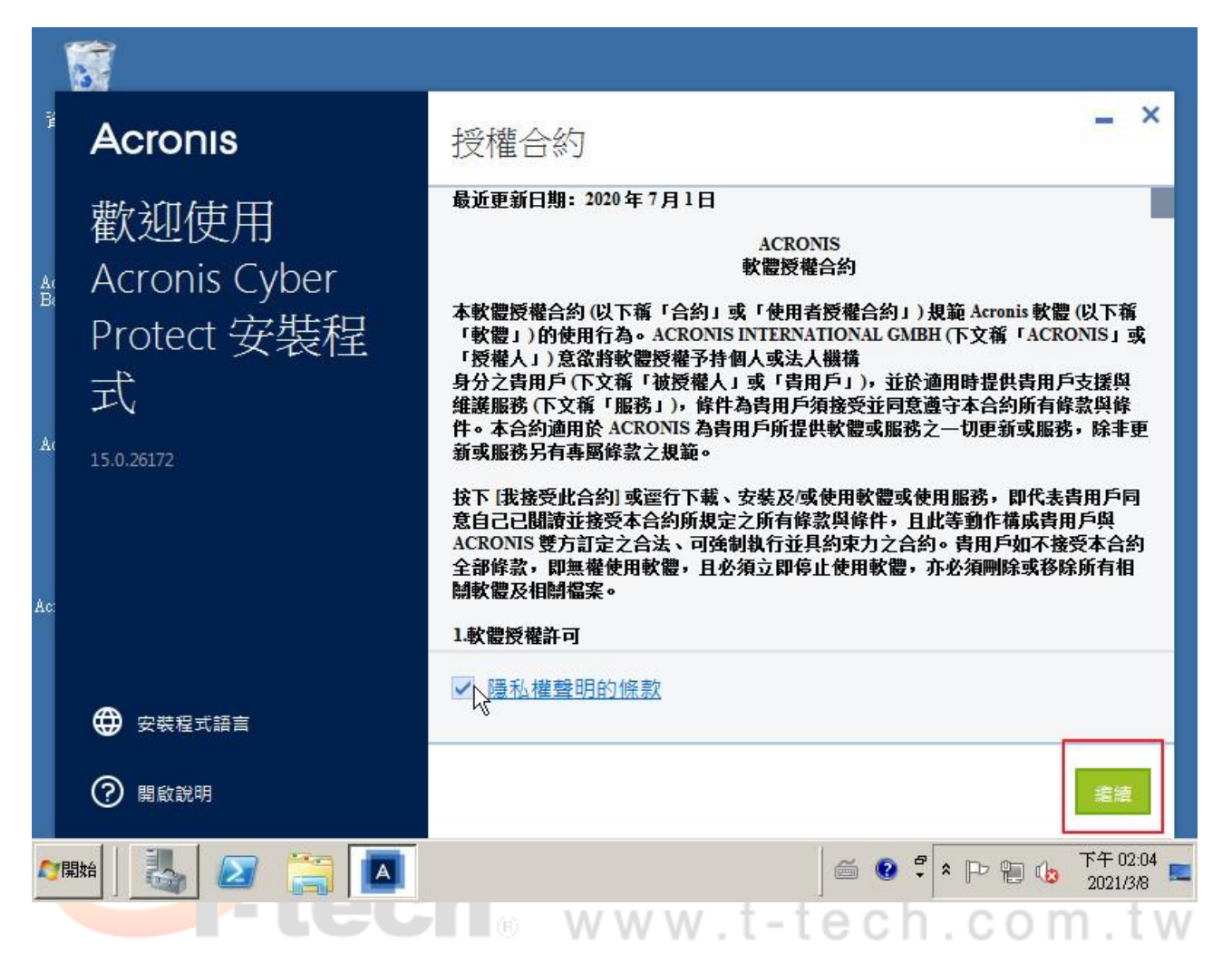

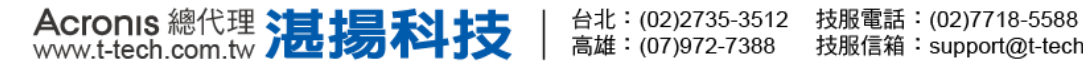

## Acronis 安克諾斯

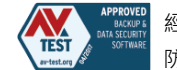

4. 確認圖中圈選處說明是否有需要備份中控台,若無,可忽略備份中控台,勾選我瞭解,點 選更新即可執行更新。

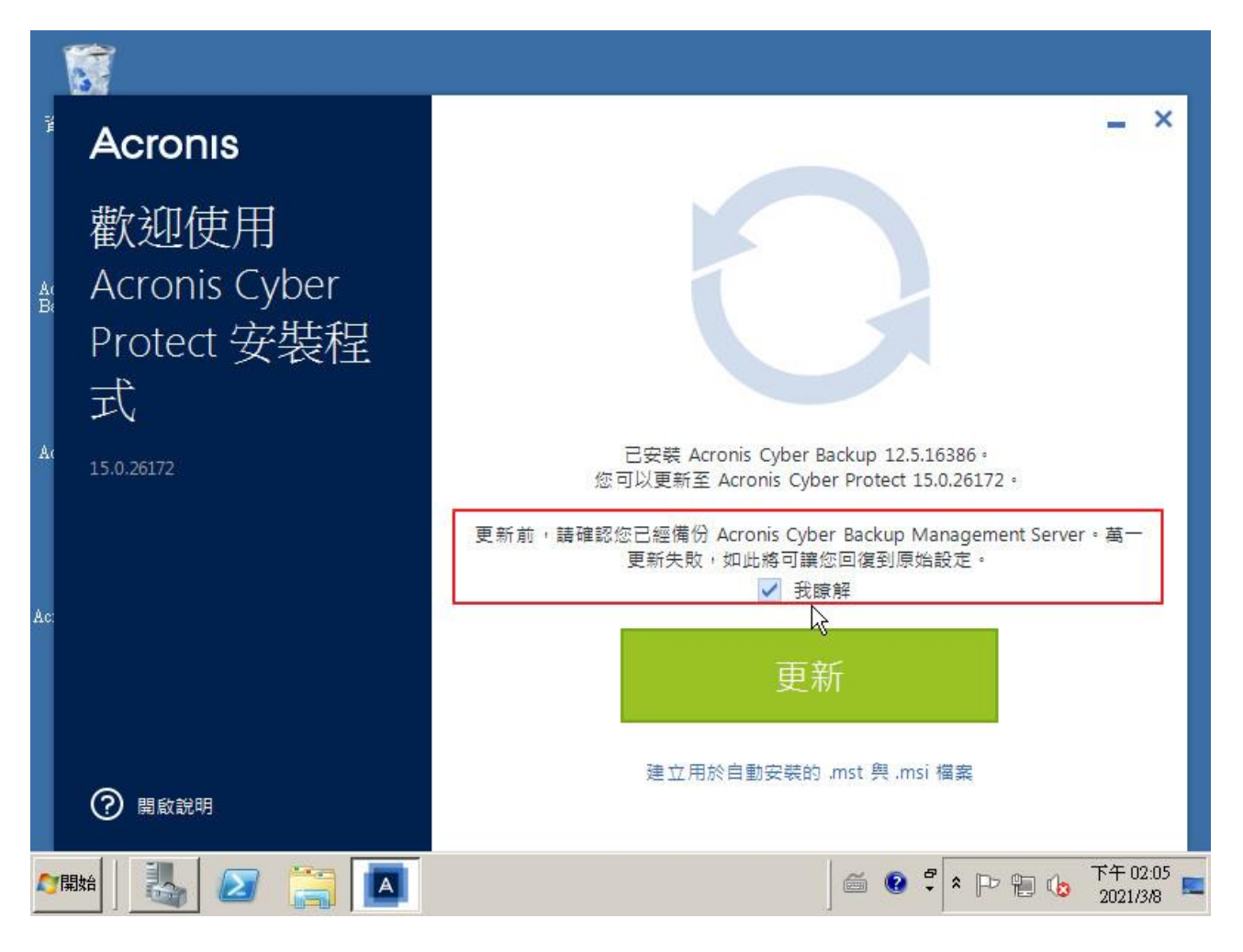

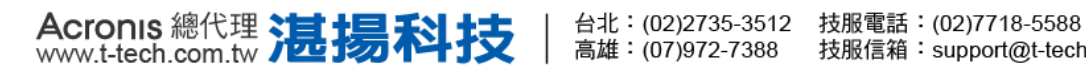

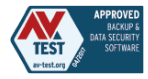

5. 安裝完成後點選關閉。

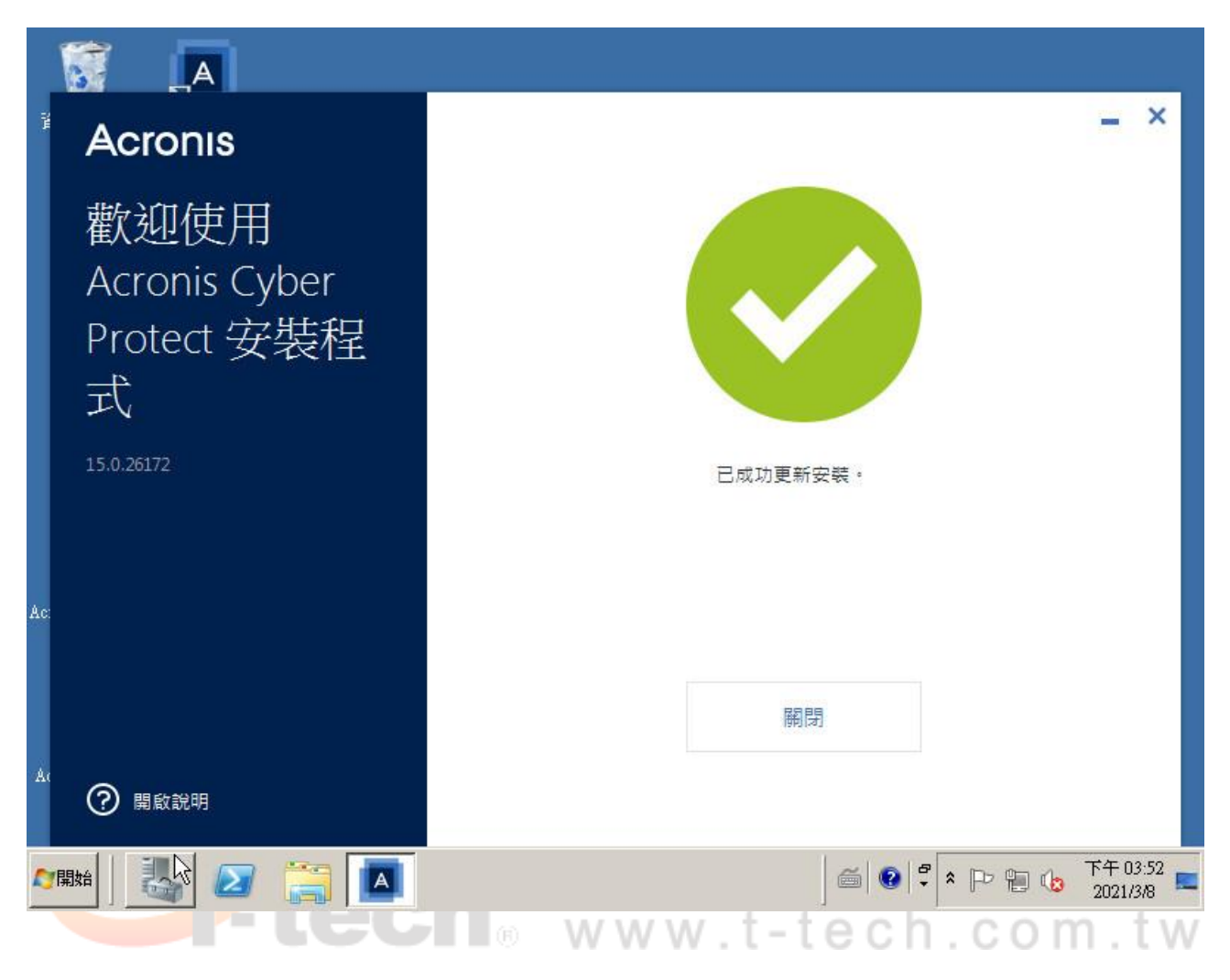

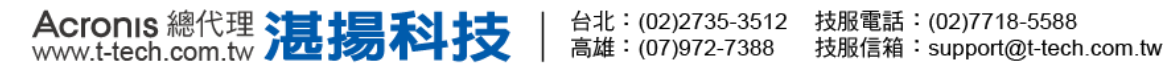

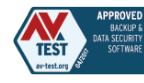

6. 確認更新後, Acronis 全部服務是否有正常啟動。

| 1. 伺服器管理員                                              |                                                                                                    |                         |                   |          |        |                      | ×   |
|--------------------------------------------------------|----------------------------------------------------------------------------------------------------|-------------------------|-------------------|----------|--------|----------------------|-----|
| 檔案(玊) 執行(Δ) 檢視(▽) 說明                                   | (H)                                                                                                    |                         |                   |          |        |                      |     |
| 🗢 🔿 🙍 🛅 🛅 🙆 📑                                          |                                                                                                    |                         |                   |          |        |                      |     |
| ▲ 伺服器管理員 (₩IN-4Q25L4KI5)                               | 服務                                                                                                    |                         |                   |          |        | 動作                   | _   |
| ● ● 角色                                                 | Q. 服務                                                                                                    |                         |                   |          |        | 服務                   |     |
|                                                        |                                                                                                    |                         |                   | Land and | Leve 1 | 其他                   | •   |
| 🖂 🎬 設定                                                 | Acronis Cyber Protect Management                                                                                | 名稱・                     | 描述                | 状態       | 散重▲    | 1                    | 196 |
| 🗉 🕘 工作排程器                                              | Server                                                                                                    | Acronis Agent Core      | Enabl             | 日取動      | 日生     | Acronis              |     |
| 田 ● 具有進階安全性的 Windo 田 ● ● ● ● ● ● ● ● ● ● ● ● ● ● ● ● ● | 信止服務                                                                                                    | Acronis Cyber Prote     | Allow             | 日報朝      | 日里     | 其他                   |     |
| 「服務                                                    | □ <u>□□</u> 1817<br>重新啟動服務                                                                                      | Acronis Managed M       | Enadi<br>In stall | 口的新      |        |                      |     |
| ■1 WMI 控制<br>□ ▲ 木機信田老和難組                              | Contraction of the second second second second second second second second second second second second second s | Actonis Monitoling      | mstan<br>苔 é c    | 口飯動      | 白紫     |                      |     |
|                                                        | +#44#                                                                                                    | Acmnis Service Man      | Allow             | 已啟動      |        |                      |     |
| Windows Server Backup                                  | /田元:<br>Allows administrators to centrally manage                                                               | Acmnis ZemMO Ga         | A fro             | 已設動      | 白重     |                      |     |
| 🔤 磁碟管理                                                 | data backups on multiple machines.                                                                              | Application Experie     | 在應                | 已啟動      |        |                      |     |
|                                                        |                                                                                                    | Application Identity    | 判斷                |          | 手重     |                      |     |
|                                                        |                                                                                                    | Application Informa     | 以其                | N        | 手重     |                      |     |
|                                                        |                                                                                                    | 🔍 Application Layer G   | 對網                | 13       | 手重     |                      |     |
|                                                        |                                                                                                    | 🔍 Application Manage    | 針對                |          | 手重     |                      |     |
|                                                        |                                                                                                    | 🔍 Background Intellig   | 使用                | 已啟動      | 手重     |                      |     |
|                                                        |                                                                                                    | 🤹 Base Filtering Engine | 基礎                | 已啟動      | 自重     |                      |     |
|                                                        |                                                                                                    | Certificate Propagati   | 從智                |          | 手重     |                      |     |
|                                                        |                                                                                                    | CNG Key Isolation       | CNG               |          | 手重     |                      |     |
|                                                        |                                                                                                    | COM+ Event System       | 支援                | 已啟動      | 自重     |                      |     |
|                                                        |                                                                                                    | COM+ System Appli       | 管理                |          | 手重     |                      |     |
|                                                        |                                                                                                    | Computer Browser        | 維護                |          | 停用     |                      |     |
|                                                        |                                                                                                    | Credential Manager      | <b>提</b> 供…       | - CLEI   | 于里」    |                      |     |
|                                                        |                                                                                                    | 1                       |                   |          | Þ      |                      |     |
|                                                        | ∖延伸人標準/                                                                                                    |                         |                   |          |        | <u> </u>             |     |
|                                                        |                                                                                                    |                         |                   |          |        | 3)                   |     |
|                                                        |                                                                                                    |                         | ő (               | - *      | > 1 (  | 下午 04:12<br>2021/3/8 | 2   |
|                                                        | EGI® WV                                                                                                    | vw.t-te                 | ec                | h. (     | 0.0    | m.t                  | W   |

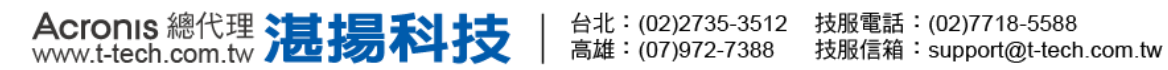

Acronis 安克諾斯

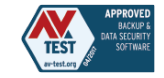

7. 開啟中控台網頁介面,點選右上方問號裡的關於,可驗證本資訊。

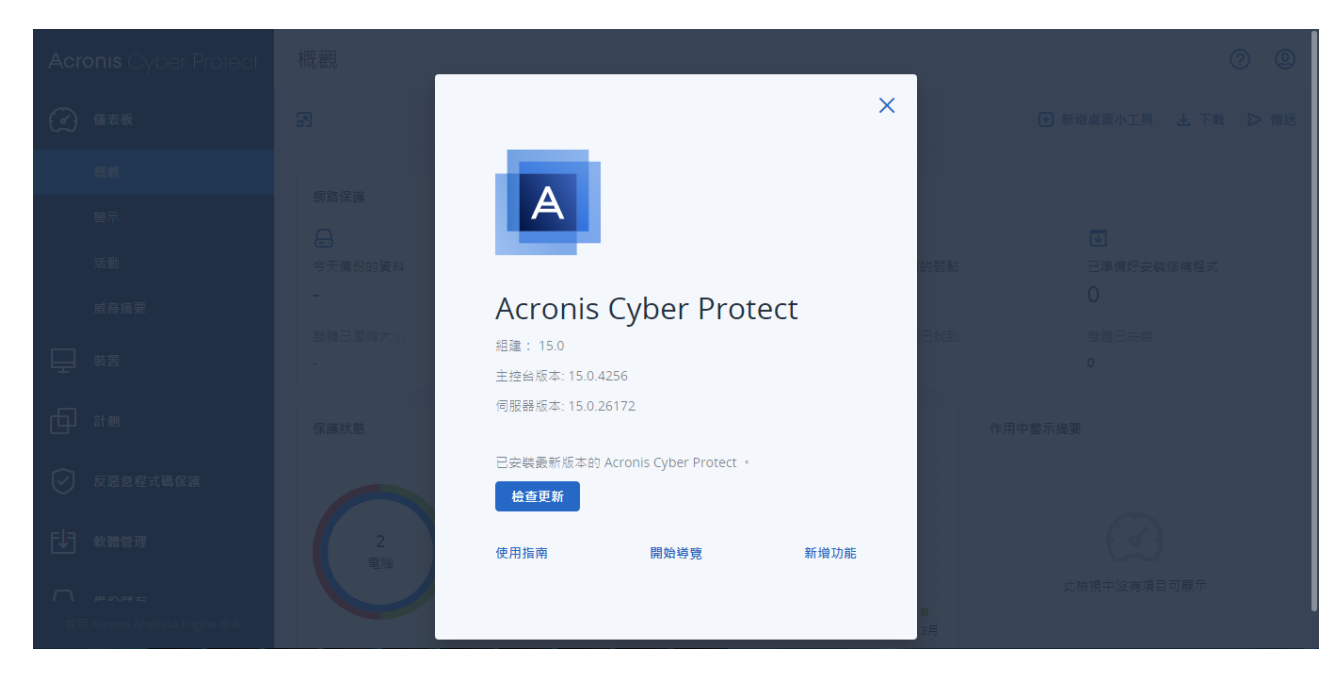

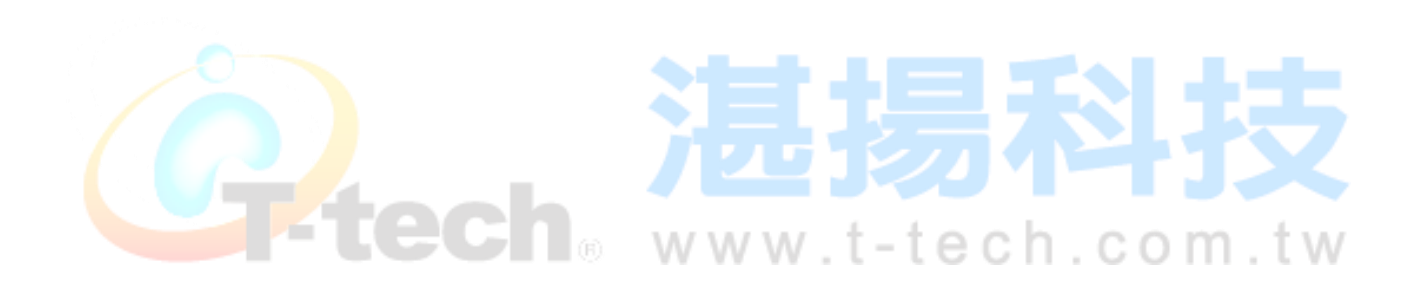

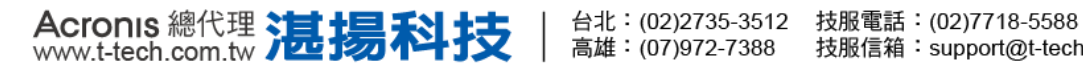

 端點代理程式更新至15版,操作步驟與中控台更新方式一樣,可參閱步驟2至步驟6, 更新完後可至中控台,設定→代理程式查看端點代理程式的版本是否已更新。

| Acronis Cyber Protect        | 代理程式 | ť               |          |                   | <b>?</b>      |
|------------------------------|------|-----------------|----------|-------------------|---------------|
|                              | Q搜尋  |                 |          | 已選擇:1/已載入:2/總計:2  | <b>〇</b> 更新定義 |
| ■ 記 報告                       | 類型   | 名稱 ↑            | 已安裝的代理程式 | 代理程式版本            | <b>論</b> 演除快取 |
| <b>於</b> 設定                  | -    | 15test          | ΔΦ       | <b>15.0</b> 26172 |               |
| 保護                           | - 📮  | DESKTOP-BCLK68T |          | <b>15.0</b> 26172 |               |
| SAN 存放區                      |      |                 |          |                   | ▶ 活動          |
| 代理程式                         |      |                 |          |                   | → 偵測磁帶裝置      |
| 儲存節點                         |      |                 |          |                   |               |
| 帳戶                           |      |                 |          |                   |               |
| 磁帶管理                         |      |                 |          |                   |               |
| 系統設定                         |      |                 |          |                   |               |
| 授權                           |      |                 |          |                   |               |
| 採用 Acronis AnyData Engine 技術 |      |                 |          |                   |               |

如需更多安克諾斯全產品資訊,請與湛揚技術服務中心聯繫,我們將竭誠為您服務! 服務信箱:support@t-tech.com.tw 客服專線:(02)7718-5588 週一至週五(不含國定假日)09:00~12:30;13:30~18:00

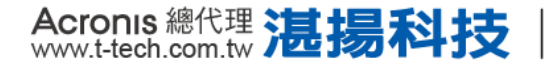